# Latitude 5591

Seadistuse ja tehniliste näitajate juhend

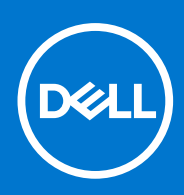

Regulatiivne mudel: P60F Regulatiivne tüüp: P60F002 January 2021 Red. A02

#### Märkused, ettevaatusabinõud ja hoiatused

(i) MÄRKUS: MÄRKUS tähistab olulist teavet, mis aitab teil toodet paremini kasutada.

ETTEVAATUST: ETTEVAATUST tähistab teavet, mis hoiatab võimaliku riistvarakahju või andmekao eest ja annab juhiseid selle probleemi vältimiseks.

HOIATUS: HOIATUS tähistab teavet, mis hoiatab võimaliku varakahju või tervisekahjustuse või surma eest.

© 2017 2021 Dell Inc. või selle tütarettevõtted. Kõik õigused on kaitstud. Dell, EMC ja muud kaubamärgid on ettevõtte Dell Inc. või selle tütarettevõtete kaubamärgid. Muud kaubamärgid kuuluvad nende omanikele.

# Sisukord

| Peatükk 1: Arvuti seadistamine                                  | 5  |
|-----------------------------------------------------------------|----|
| Peatükk 2: Korpuse vaade                                        | 7  |
| Eestvaade avatud arvutist                                       | 7  |
| Vaade tagant                                                    |    |
| Vaade vasakult                                                  |    |
| Vaade paremalt                                                  | 9  |
| Randmetoe vaade                                                 | 9  |
| Peatükk 3: Süsteemi tehnilised näitajad                         | 11 |
| Mõõtmed ja kaal                                                 |    |
| Protsessor                                                      |    |
| Süsteemiteave                                                   |    |
| Operatsioonisüsteem                                             |    |
| Mälu                                                            |    |
| Pordid ja pistmikud                                             |    |
| Teabeedastus                                                    | 14 |
| Heli                                                            | 14 |
| Video                                                           |    |
| Salvestusruum                                                   |    |
| Mälukaardiluger                                                 |    |
| Ekraan                                                          |    |
| Klaviatuur                                                      | 16 |
| Kaamera                                                         | 17 |
| Puuteplaat                                                      |    |
| Aku                                                             |    |
| Sisendseade                                                     |    |
| Toiteadapter                                                    | 19 |
| Keskkonnaalane teave                                            |    |
| Peatükk 4: Süsteemi seadistuse valikud                          | 21 |
| Algkäivituse järjestus                                          |    |
| Navigatsiooniklahvid                                            | 21 |
| Süsteemi seadistuse ülevaade                                    |    |
| Süsteemi seadistuse avamine                                     |    |
| Uldised ekraanivalikud                                          |    |
| Ekraani System Configuration (Süsteemi konfiguratsioon) valikud |    |
| Videoekraani valikud                                            |    |
| Ekraani Security (Turve) valikud                                |    |
| Ekraani Secure Boot (Turvaline algkäivitus) valikud             |    |
| Inteli tarkvarakaitse laiendused                                |    |
| Ekraani Performance (Jöudlus) valikud                           |    |
| Ekraani Power management (Toitehaldus) valikud                  |    |
| Ekraani POST Behavior (POST käitumine) valikud                  |    |

| Virtualiseerimist toetava ekraani valikud                                                                                                    |                                                                  |
|----------------------------------------------------------------------------------------------------|------------------------------------------------------------------|
| Juhtmevaba ekraani valikud                                                                                                    |                                                                  |
| Ekraani Maintenance (Hooldus) valikud                                                                                                    |                                                                  |
| Ekraani System Log (Süsteemilogi) valikud                                                                                                    |                                                                  |
| BIOS-i värskendamine Windowsis                                                                                                    |                                                                  |
| Süsteemi ja seadistuse parool                                                                                                    |                                                                  |
| Süsteemi seadistuse parooli määramine                                                                                                    |                                                                  |
| Olemasoleva süsteemi seadistuse parooli kustutamine või muutmine                                                                                                    |                                                                  |
|                                                                                                    |                                                                  |
|                                                                                                    |                                                                  |
| Peatükk 5: Tarkvara                                                                                                    |                                                                  |
| Peatükk 5: Tarkvara<br>Toetatud operatsioonisüsteemid                                                                                                    | <b></b>                                                          |
| <b>Peatükk 5: Tarkvara.</b><br>Toetatud operatsioonisüsteemid<br>Draiverite allalaadimine                                                                                                    |                                                                  |
| Peatükk 5: Tarkvara<br>Toetatud operatsioonisüsteemid<br>Draiverite allalaadimine<br>Kiibistikudraiveri allalaadimine                                                                                               | <b>34</b><br>                                                    |
| Peatükk 5: Tarkvara.<br>Toetatud operatsioonisüsteemid.<br>Draiverite allalaadimine.<br>Kiibistikudraiveri allalaadimine.<br>Inteli kiibistikudraiverid.                                                            | <b>34</b><br>                                                    |
| Peatükk 5: Tarkvara<br>Toetatud operatsioonisüsteemid<br>Draiverite allalaadimine<br>Kiibistikudraiveri allalaadimine<br>Inteli kiibistikudraiverid<br>Inteli HD-graafikadraiverid                                  | <b>34</b><br>                                                    |
| Peatükk 5: Tarkvara.<br>Toetatud operatsioonisüsteemid.<br>Draiverite allalaadimine.<br>Kiibistikudraiveri allalaadimine.<br>Inteli kiibistikudraiverid.<br>Inteli HD-graafikadraiverid.                            | <b>34</b><br>                                                    |
| Peatükk 5: Tarkvara.<br>Toetatud operatsioonisüsteemid.<br>Draiverite allalaadimine.<br>Kiibistikudraiveri allalaadimine.<br>Inteli kiibistikudraiverid.<br>Inteli HD-graafikadraiverid.<br>Peatükk 6: Abi saamine. | <b>34</b><br>34<br>34<br>34<br>34<br>35<br>35<br>35<br><b>36</b> |

# Arvuti seadistamine

#### 1. Ühendage toiteadapter.

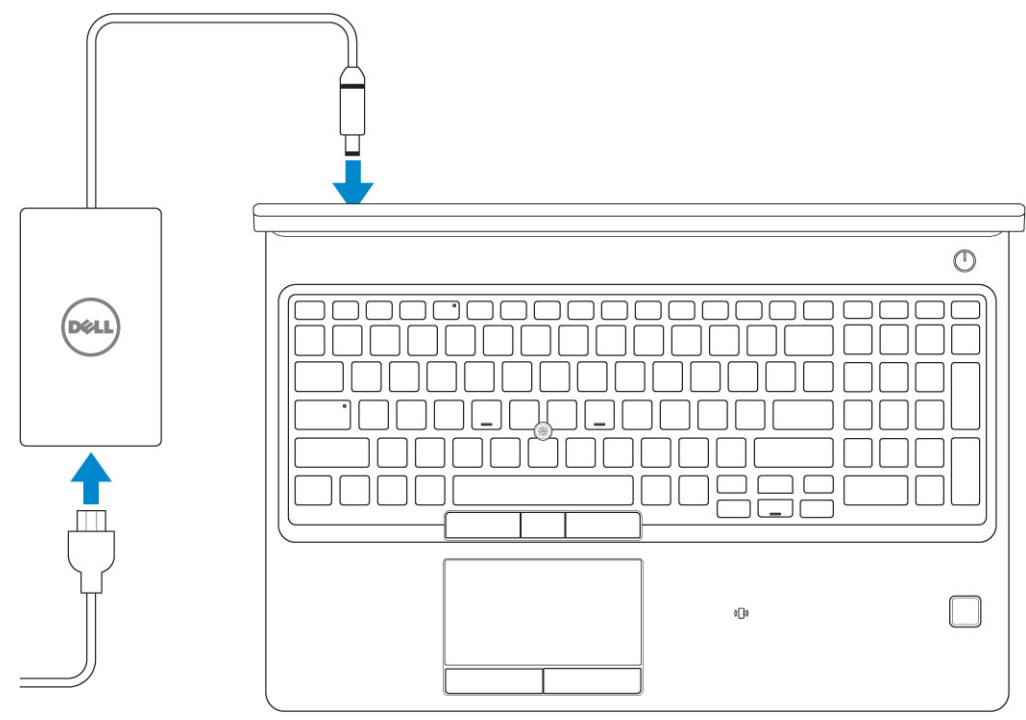

#### 2. Vajutage toitenuppu.

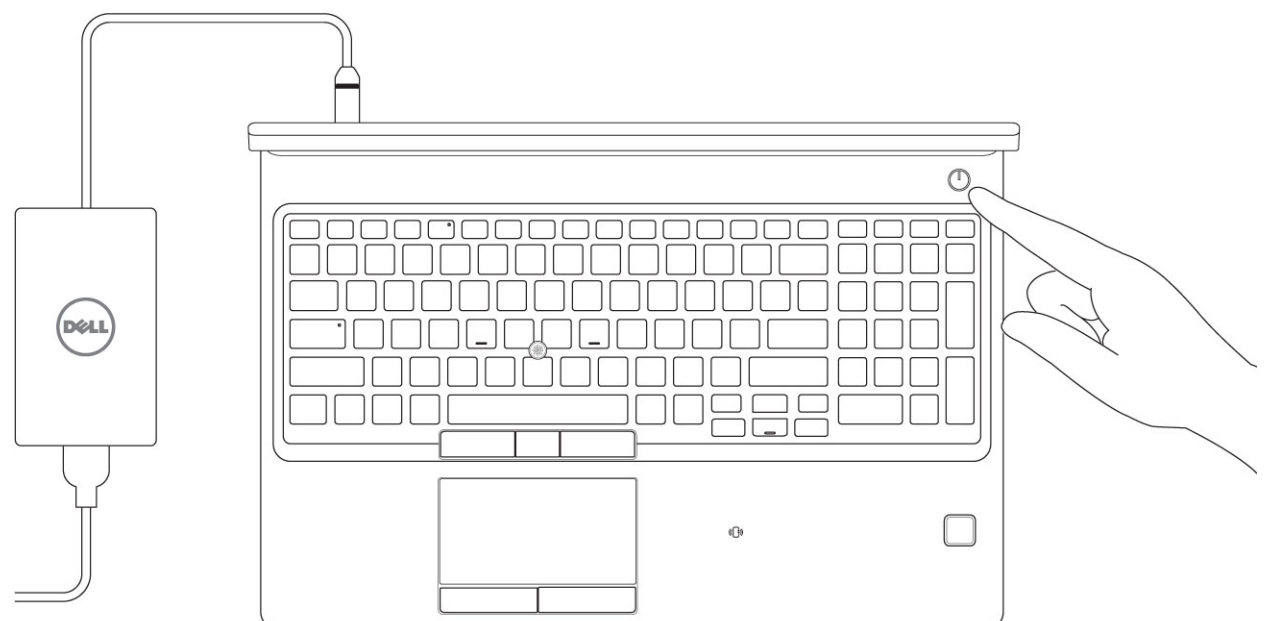

- 3. Windowsi häälestuse lõpule viimiseks järgige ekraanil kuvatavaid juhiseid.
  - a. Ühendage võrguga.

| Let's get connected                                            |
|----------------------------------------------------------------|
| Pick a network and go online to finish setting up this device. |
| Connections                                                    |
| France Connected                                               |
| Wi-Fi                                                          |
| •                                                              |
| (iii                                                           |
| • (c)                                                          |
| la m                                                           |
| Skip this step                                                 |
| G                                                              |

**b.** Logige sisse oma Microsofti kontole või looge uus konto.

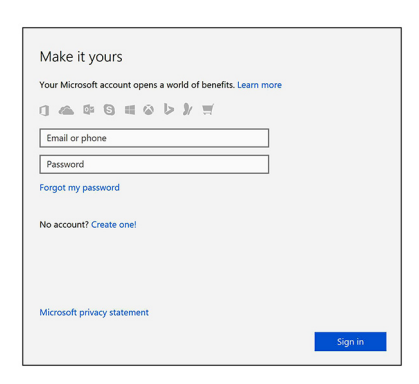

4. Otsige üles Delli rakendused

#### Tabel 1. Otsige üles Delli rakendused

|   | Registreerige oma arvuti                                                                                                    |
|---|----------------------------------------------------------------------------------------------------|
|   | Delli tugiteenus                                                                                                    |
|   | Image: Contract of the state of the state of the sta |
| ~ | SupportAssist – kontrollige oma arvuti olekut ja värskendage                                                                                                    |

## Korpuse vaade

#### Teemad:

- Eestvaade avatud arvutist
- Vaade tagant
- Vaade vasakult
- Vaade paremalt
- Randmetoe vaade

### **Eestvaade avatud arvutist**

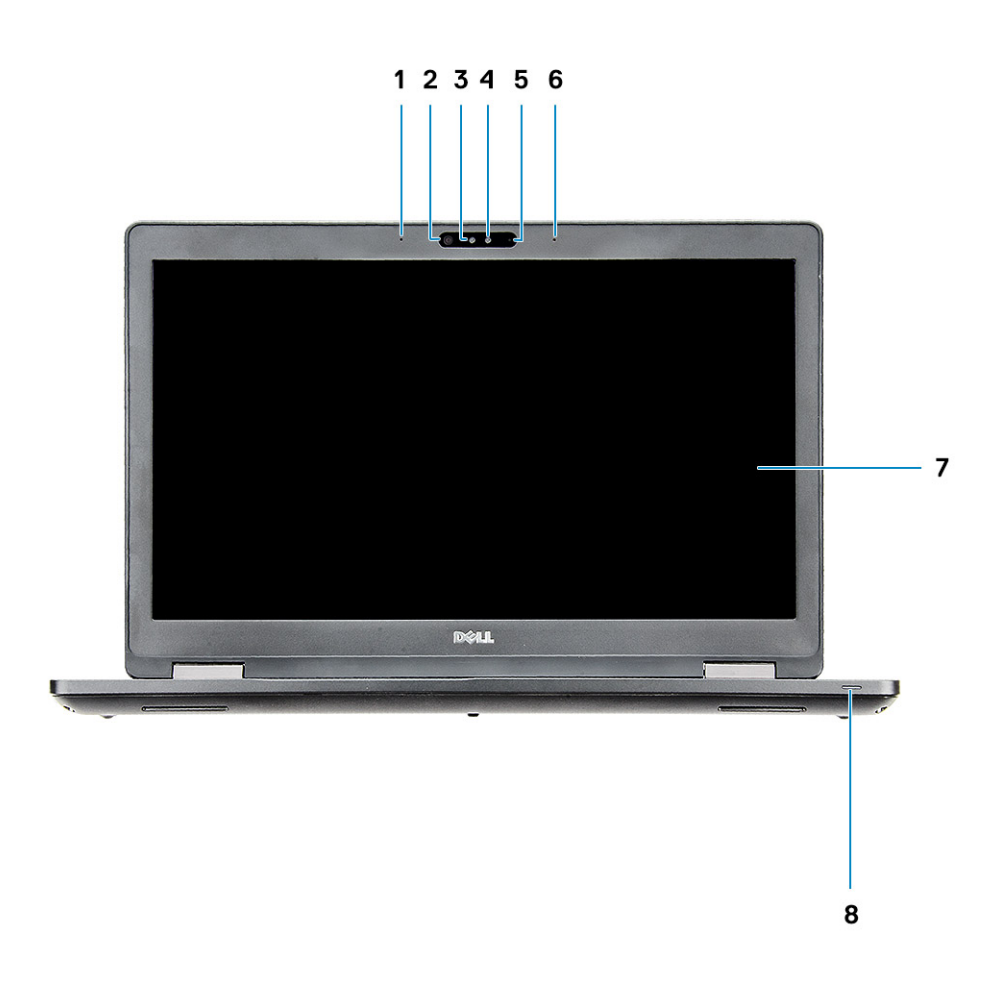

- 1. Jadamikrofon
- 3. Infrapunakiirgur (IR) (valikuline)
- 5. Kaamera (valikuline)
- 7. LCD-ekraan

- 2. Infrapunakaamera (IR) (valikuline)
- 4. Kaamera oleku märgutuli (valikuline)
- 6. Jadamikrofon
- 8. Aku laetuse märgutuli

(i) MÄRKUS: HD-kaamera mooduliga tarnitav arvuti on standard, IR-kaamera on valikuline.

### Vaade tagant

- 1. Võrguport
- 3. USB 3.1 Gen 1 port

HDMI-port
 Toitejuhtme port

Vaade vasakult

|   | ************************************** |
|---|----------------------------------------|
|   |                                        |
|   |                                        |
|   |                                        |
| - |                                        |

- 1. DisplayPort USB-C konnektori kaudu (valikuline Thunderbolt™ 3) 2. USB 3.1 Gen 1 port
- 3. SD-kaardi lugeja

USB 3.1 Gen 1 port
 Kiipkaardilugeja (valikuline)

### Vaade paremalt

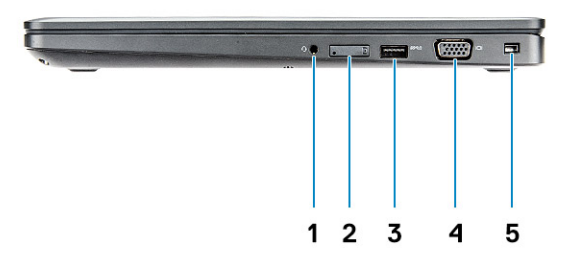

- 1. Peakomplekti port
- 3. USB 3.1 Gen 1 port
- 5. Wedge'i turvaluku pesa

- 2. SIM-kaardi pesa (valikuline)
- 4. VGA-port

### Randmetoe vaade

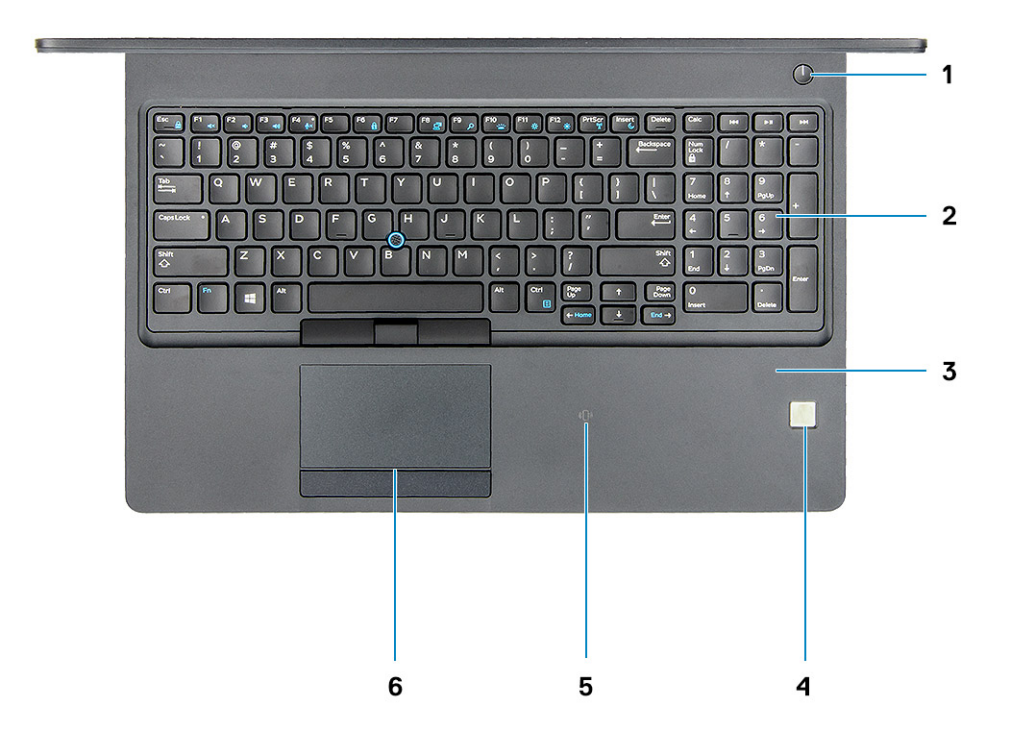

- 1. toitenupp / toite olekutuli
- 3. randmetugi
- 5. NFC-vastuvõtja (valikuline)

- 2. klaviatuur
- 4. sõrmejäljelugeja (valikuline)
- 6. puuteplaat

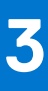

# Süsteemi tehnilised näitajad

MÄRKUS: Pakkumised võivad piirkonniti erineda. Järgmised tehnilised näitajad on ainult need, mis seaduse alusel peavad teie arvutiga kaasas olema. Lisateabe saamiseks oma arvuti konfiguratsiooni kohta minge oma Windowsi operatsioonisüsteemi jaotisse Help and Support, et vaadata oma arvuti teavet.

#### Teemad:

- Mõõtmed ja kaal
- Protsessor
- Süsteemiteave
- Operatsioonisüsteem
- Mälu
- Pordid ja pistmikud
- Teabeedastus
- Heli
- Video
- Salvestusruum
- Mälukaardiluger
- Ekraan
- Klaviatuur
- Kaamera
- Puuteplaat
- Aku
- Sisendseade
- Toiteadapter
- Keskkonnaalane teave

### Mõõtmed ja kaal

#### Tabel 2. Mõõtmed ja kaal

| Kõrgus  | Puutetundlik süsteem                                                                                       |
|---------|----------------------------------------------------------------------------------------------------|
|         | <ul> <li>Esikülje kõrgus – 0,8 tolli (21,65 mm)</li> <li>Tagakülje kõrgus – 0,9 tolli (24,3 mm)</li> </ul> |
|         | Mittepuutetundlik süsteem                                                                                  |
|         | <ul> <li>Esikülje kõrgus – 0,8 tolli (20,6 mm)</li> <li>Tagakülje kõrgus – 0,9 tolli (24,3 mm)</li> </ul>  |
| Laius   | 14,8 tolli (376 mm)                                                                                        |
| Sügavus | 9,9 tolli (250,7 mm)                                                                                       |
| Kaal    | Alates 4,26 naelast (1,934 kg)                                                                             |

### Protsessor

Ülemaailmsed standardtooted (Global Standard Products, GSP) on Delli omavaheliste toodete alamhulk, mida hallatakse ülemaailmseks kättesaadavuseks ja sünkroonitud üleminekuteks. Need tagavad, et kõikjal maailmas saab osta sama platvormi. See võimaldab

klientidel vähendada ülemaailmselt hallatavate konfiguratsioonide arvu, vähendades nii nende kulusid. Samuti võimaldavad need ettevõtetel rakendada ülemaailmseid IT-standardeid, lukustades teatud toodetes konfiguratsioonid kogu maailmas. Delli klientidele tehakse kättesaadavaks järgmised allpool toodud GSP-protsessorid.

(i) MÄRKUS: Protsessori numbrid ei ole jõudluse näitajateks. Protsessori kättesaadavus võib muutuda ja piirkondade/riikide lõikes erineda.

#### Tabel 3. Protsessori tehnilised näitajad

| UMA graafika           |
|------------------------|
| Intel UHD Graphics 630 |
| Intel UHD Graphics 630 |
| Intel UHD Graphics 630 |
|                        |

### Süsteemiteave

#### Tabel 4. Süsteemiteave

| Funktsioon           | Tehnilised näitajad   |
|----------------------|-----------------------|
| Kiibistik            | Intel CM246 kiibistik |
| DRAM-i siini laius   | 64-bitine             |
| FLASH EPROM          | {SP1 256 Mbits}       |
| PCle siin            | 100 MHz               |
| Välise siini sagedus | {DMI 3.0-8GT/s}       |

### Operatsioonisüsteem

#### Tabel 5. Operatsioonisüsteem

| Funktsioon                       | Tehnilised näitajad                                                                                                    |
|----------------------------------|----------------------------------------------------------------------------------------------------|
| Toetatavad operatsioonisüsteemid | <ul> <li>Windows 10 Home (64-bitine)</li> <li>Windows 10 Professional (64-bitine)</li> <li>Ubuntu 16.04 LTS (64-bitine)</li> </ul> |

### Mälu

#### Tabel 6. Mälu tehnilised näitajad

| Funktsioonid                     | Tehnilised näitajad |
|----------------------------------|---------------------|
| Mälu minimaalne konfiguratsioon  | 4 GB                |
| Mälu maksimaalne konfiguratsioon | 32 GB               |

#### Tabel 6. Mälu tehnilised näitajad (jätkub)

| Funktsioonid                               | Tehnilised näitajad                                                                                                    |
|--------------------------------------------|----------------------------------------------------------------------------------------------------|
| Pesade arv                                 | 2 SODIMM                                                                                                    |
| Maksimaalselt toetatud mälu ühe pesa kohta | 16 GB                                                                                                    |
| Mälu valikud                               | <ul> <li>4 GB: 1 × 4 GB</li> <li>8 GB: 1 × 8 GB</li> <li>8 GB: 2 × 4 GB</li> <li>16 GB: 2 × 8 GB</li> <li>16 GB: 1 × 16 GB</li> <li>32 GB: 2 × 16 GB</li> </ul> |
| Тüüp                                       | DDR4 SDRAM (mitte-ECC mälu)                                                                                                    |
| Kiirus                                     | 2666 MHz                                                                                                    |

### Pordid ja pistmikud

#### Tabel 7. Pordid ja pistmikud

| Funktsioonid      | Tehnilised näitajad                                                                   |
|-------------------|---------------------------------------------------------------------------------------|
| Mälukaardilugeja  | SD 4.0 mälukaardi luger                                                               |
| Kiipkaardilugeja  | Jah (valikuline)                                                                      |
| USB               | Kolm USB 3.1 1. põlvkonna porti (üks koos PowerShare'iga)                             |
| Turve             | Noble Wedge'i turvaluku pesa                                                          |
| Dokkimisport      | DisplayPort üle USB C-tüüpi pordi (valikuline Thunderbolt 3)                          |
| Heli              | <ul><li>Universaalne helipistik</li><li>Müra summutav mikrofonisüsteem</li></ul>      |
| Video             | <ul> <li>HDMI 1.4 (UMA)</li> <li>Üks VGA</li> <li>HDMI 2.0 port (Discrete)</li> </ul> |
| Võrguadapter      | Üks RJ-45-liitmik                                                                     |
| Jadaport          | NA                                                                                    |
| Paralleelport     | NA                                                                                    |
| SIM-kaardi lugeja | Üks uSIM-kaardi pesa (valikuline)                                                     |

### Teabeedastus

#### Tabel 8. Teabeedastus

| Funktsioonid | Tehnilised näitajad                                                                                                    |
|--------------|----------------------------------------------------------------------------------------------------|
| Võrguadapter | Inteli i219LM gigabitise (10/100/1000 Mbps) Etherneti Controller<br>(RJ-45) koos Inteli kaugäratamise, PXE ja hallatavuse võimalustega<br>(AMT 11 / DASH 1.1)                                                                                                    |
| Wi-Fi        | <ul> <li>Qualcomm QCA61x4A 802.11ac kaheribaline (2 × 2) juhtmevaba adapter + Bluetooth 4.1</li> <li>Qualcomm QCA61x4A laiendatud vahemiku 802.11ac MU-MINO kaheribaline (2 × 2) Wi-Fi + Bluetooth 4.1 LE</li> <li>Intel kaheribaline juhtmevaba AC 8265 Wi-Fi + BT 4.2 juhtmevaba kaart (2 × 2) (Bluetooth on valikuline)</li> </ul> |

### Heli

#### Tabel 9. Heli tehnilised näitajad

| Funktsioonid           | Tehnilised näitajad                                                                                                    |
|------------------------|----------------------------------------------------------------------------------------------------|
| Juhtseade              | Realtek ALC3246-CG Controller koos Waves MaxxAudio Proga                                                                                                    |
| Тüüp                   | Mitmekanaliline kõrglahutusega heli                                                                                                    |
| Stereoteisendus        | Digitaalne heliväljund läbi HDMI – kuni 7,1 pakitud ja pakkimata heli                                                                                              |
| Kõlarid                | Kaks (kahesuunalised kõlarid)                                                                                                    |
| Sisemine liides        | Kõrglahutusega heli kodek                                                                                                    |
| Liides                 | <ul> <li>Universaalne helipistik</li> <li>Kvaliteetsed kõlarid</li> <li>Müra summutavad jadamikrofonid</li> <li>Stereo peakomplekt / mikrofoni komplekt</li> </ul> |
| Sisekõlari võimendi    | 2 W (RMS) kanali kohta                                                                                                    |
| Helitugevuse juhtnupud | Kiirklahvid                                                                                                    |

### Video

#### Tabel 10. Video

| Juhtseade                 | Tüüp | Sõltuvus<br>protsessorist                                                                                     | Graafika<br>mälutüüp | Maht                                    | Välise ekraani tugi                                                                                           | Maksimaalne<br>eraldusvõime                                                                                                    |
|---------------------------|------|----------------------------------------------------------------------------------------------------|----------------------|-----------------------------------------|----------------------------------------------------------------------------------------------------|----------------------------------------------------------------------------------------------------|
| Intel UHD<br>Graphics 630 | UMA  | <ul> <li>Intel Core<br/>i5-8300H</li> <li>Intel Core<br/>i5-8400H</li> <li>Intel Core<br/>i7-8850H</li> </ul> | Integreeritud        | Jagatud<br>süsteemimälu<br>(kuni 32 GB) | VGA<br>HDMI 1.4 (UMA)<br>HDMI 2.0 (DSC)<br>eDP(Internal)<br>Valikulise C-tüüpi<br>pordi kaudu:<br>DisplayPort | HDMI 1.4 (UMA):<br>4096 × 2160<br>sagedusel 30 Hz<br>HDMI 2.0 (DSC):<br>4096 × 2160<br>sagedusel 60 Hz<br>Analoog: (VGA)<br>süsteem 1920 × |

#### Tabel 10. Video (jätkub)

| Juhtseade                   | Tüüp       | Sõltuvus<br>protsessorist | Graafika<br>mälutüüp | Maht | Välise ekraani tugi  | Maksimaalne<br>eraldusvõime                                                                                                    |
|-----------------------------|------------|---------------------------|----------------------|------|----------------------|----------------------------------------------------------------------------------------------------|
|                             |            |                           |                      |      |                      | 1200 sagedusel 60<br>Hz<br>Max digitaal: (DP<br>1.2 C-tüüpi pordi<br>kaudu) 4096 × 2304<br>sagedusel 60Hz                                                                                                    |
| NVIDIA<br>GeForce®<br>MX130 | Diskreetne | NA                        | GDDR5                | 2 GB | Kuvaport<br>HDMI 2.0 | HDMI 1.4 (UMA):<br>4096 × 2160<br>sagedusel 30 Hz<br>HDMI 2.0 (DSC):<br>4096 × 2160<br>sagedusel 60 Hz<br>Analoog: (VGA)<br>süsteem 1920 ×<br>1200 sagedusel 60<br>Hz<br>Max digitaal: (DP<br>1.2 C-tüüpi pordi<br>kaudu) 4096 × 2304<br>sagedusel 60Hz |

### Salvestusruum

#### Tabel 11. Hoiustamise tehnilised näitajad

| Esmane/alglaadimise draiv                                        | Esmane liides                    | Teisene draiv                                                                                                    | Teisene liides                   | Turbevalik |
|------------------------------------------------------------------|----------------------------------|----------------------------------------------------------------------------------------------------|----------------------------------|------------|
| SSD M.2 2280 SATA: kuni 512 GB,<br>OPAL SED-i valikud            | SATA AHCI, kuni 6<br>Gb/s        | M.2 2230 (WWAN-pesa)<br>MÄRKUS: Teist SSD-<br>d (kahekordne SSD)<br>toetatakse ainult siis, kui<br>see ostetakse müügi aial                                                                                                    | PCle 3 × 2 NVME, kuni<br>16 Gb/s | JAH        |
| SSD M.2 2280 PCle/NVMe: kuni 1 TB<br>OPAL SED valikud            | PCle 3 × 4 NVME, kuni<br>32 Gb/s |                                                                                                    | PCle 3 × 2 NVME, kuni<br>16 Gb/s | JAH        |
| Üks 2,5-tolline kõvaketas: kuni 1 TB,<br>Hybrid OPAL SED valikud | SATA AHCI, kuni 6<br>Gb/s        | algse ostu osana.         MÄRKUS: Teise SSD         (kahekordne SSD)         lisamine pole pärast         esmast ostu saadaval.         MÄRKUS: 2230 kuni         (1)         2242 adapteri plaat peab         installima SSD-le 2230         WWAN-pordi. | PCle 3 × 2 NVME, kuni<br>16 Gb/s | JAH        |
| SSD M.2 2230 PCle/NVMe: kuni 256<br>GB (ainult WWAN-pesades)     | PCle 3 × 2 NVME, kuni<br>16 Gb/s | M.2 2280 SATA                                                                                                    | SATA AHCI, kuni 6<br>Gb/s        | NO         |
| SSD M.2 2230 PCle/NVMe: kuni 256<br>GB (ainult WWAN-pesades)     | PCle 3 × 2 NVME, kuni<br>16 Gb/s | 2,5-tolline kõvaketas                                                                                                    | SATA AHCI, kuni 6<br>Gb/s        | NO         |

### Mälukaardiluger

#### Tabel 12. Meediumikaardi lugeri tehnilised näitajad

| Funktsioonid     | Tehnilised näitajad                                                                                                    |
|------------------|----------------------------------------------------------------------------------------------------|
| Тüüp             | Üks SD 4.0 kaardipesa                                                                                                    |
| Toetatud kaardid | <ul> <li>SD 4.0</li> <li>Mälupulk, Pro, HG, Duo ja XC</li> <li>SDHC</li> <li>Secure Digitale Xtended Capacity (SDXC) ja multimeediakaart</li> <li>SD UHS-I (Ultra High Speed-I) ja SD UHS-II (Ultra High Speed-II) FD/HD-režiim</li> </ul> |

### Ekraan

#### Tabel 13. Ekraani tehnilised näitajad

| Funktsioonid                     | Tehnilised näitajad                                                                                                    |
|----------------------------------|----------------------------------------------------------------------------------------------------|
| Тüüр                             | <ul> <li>15,6-tolline HD (1366 × 768) pimestamisvastane (16 : 9) WLED, 220 nitine, mitte-puuteekraan</li> <li>15,6-Tolline FHD WVA (1920 × 1080) pimestamisvastane (16 : 9) WLED, 220 nitine, mitte-puuteekraan</li> <li>15,6-tolline FHD WVA (1920 × 1080) sisseehitatud puutetundlik ekraan koos Truelife'iga, 220 nitti,</li> </ul> |
| Kõrgus (aktiivne ala)            | 193,5 mm (7,62 tolli)                                                                                                    |
| Laius (aktiivne ala)             | 344,2 mm (13,55 tolli)                                                                                                    |
| Diagonaal                        | 396,25 mm (15,6 tolli)                                                                                                    |
| Puutepaneeli tehnilised näitajad | Sisseehitatud 15,6-tolliseö puutepaneelil toetatakse 10 sõrmega puutetuge.                                                                                                    |
| Valgustus/heledus (tavapärane)   | 220/300 nitti                                                                                                    |
| Värskendussagedus                | 60 Hz                                                                                                    |
| Horistontaalne vaatenurk (min)   | +/–40 kraadi (HD)<br>+85/–85 kraadi (FHD)                                                                                                    |
| Vertikaalne vaatenurk (min)      | +10/–30 kraadi (HD)<br>+85/–85 kraadi (FHD)                                                                                                    |

### Klaviatuur

#### Tabel 14. Klaviatuuri tehnilised näitajad

| Funktsioonid | Tehnilised näitajad                                         |
|--------------|-------------------------------------------------------------|
| Klahvide arv | <ul><li>103 (USA ja Kanada)</li><li>104 (Euroopa)</li></ul> |

#### Tabel 14. Klaviatuuri tehnilised näitajad (jätkub)

| Funktsioonid                  | Tehnilised näitajad                                                    |
|-------------------------------|------------------------------------------------------------------------|
|                               | <ul><li>106 (Brasiilia)</li><li>107 (Jaapan)</li></ul>                 |
| Suurus                        | Täismõõdus<br>• Klahvi samm X = 19,05 mm<br>• Klahvi samm Y = 19,05 mm |
| Tagantvalgustusega klaviatuur | Jah (valikuline)                                                       |
| Paigutus                      | QWERTY/AZERTY/Kanji                                                    |

### Kaamera

#### Tabel 15. Kaamera tehnilised näitajad

| Funktsioonid          | Tehnilised näitajad                                                                                                    |
|-----------------------|----------------------------------------------------------------------------------------------------|
| Eraldusvõime          | Kaamera:<br>• liikumatu pilt: 0,92 megapikslit<br>• video: 1280 × 720 sagedusel 30 kaadrit sekundis<br>Infrapunakaamera (valikuline):<br>• liikumatu pilt: 0,92 megapikslit<br>• video: 1280 × 720 sagedusel 30 kaadrit sekundis |
| Diagonaalne vaatenurk | <ul><li>Kaamera: 74 kraadi</li><li>Infrapunakaamera: 74 kraadi</li></ul>                                                                                                    |

### Puuteplaat

#### Tabel 16. Puuteplaadi tehnilised näitajad

| Funktsioonid   | Tehnilised näitajad                                                                   |
|----------------|---------------------------------------------------------------------------------------|
| Eraldusvõime   | <ul><li>Horisontaalne: 1221</li><li>Vertikaalne: 661</li></ul>                        |
| Mõõtmed        | <ul> <li>Laius: 101,7 mm (4,0 tolli)</li> <li>Kõrgus: 55,2 mm (2,17 tolli)</li> </ul> |
| Mitmikpuudutus | Toetatud on kuni 5 sõrme. Toetatud žestid on<br>operatsioonisüsteemiti erinevad.      |

### Aku

#### Tabel 17. Aku tehnilised näitajad

| Funktsioonid                                   | Tehnilised näitajad                                                                                                    |  |
|------------------------------------------------|----------------------------------------------------------------------------------------------------|--|
| Тüüр                                           | <ul> <li>51 WHr, 3-tuumaline, liitiumioon/polümeer,<br/>kiirlaadimisvõimalusega aku</li> <li>68 WHr, 4-tuumaline, liitiumioon/polümeer,<br/>kiirlaadimisvõimalusega aku</li> <li>68 WHr, 4-tuumaline, liitium-polümeer, pika tööeaga aku</li> <li>92 Whr, 6-tuumaline, liitium-polümeer, kiirlaadimisvõimalusega<br/>aku</li> </ul>                                                                                                    |  |
| Mõõtmed                                        | <ol> <li>51 WHr, 3-tuumaline, liitiumioon/polümeeraku         <ul> <li>Pikkus: 181 mm (7,126 tolli)</li> <li>Laius: 95,9 mm (3,78 tolli)</li> <li>Kõrgus: 7,05 mm (0,28 tolli)</li> <li>Kaal: 250,00 g</li> </ul> </li> <li>68 WHr, 4-tuumaline, liitiumioon/polümeer         <ul> <li>Pikkus: 233 mm (9,17 tolli)</li> <li>Laius: 95,9 mm (3,78 tolli)</li> <li>Kõrgus: 7,05 mm (0,28 tolli)</li> <li>Laius: 95,9 mm (3,78 tolli)</li> <li>Kõrgus: 7,05 mm (0,28 tolli)</li> <li>Kõrgus: 7,05 mm (0,28 tolli)</li> <li>Kaal: 340,00 g</li> </ul> </li> <li>68 WHr, 4-tuumaline, liitium/polümeeraku         <ul> <li>Pikkus: 233 mm (9,17 tolli)</li> <li>Laius: 95,9 mm (3,78 tolli)</li> <li>Kõrgus: 7,05 mm (0,28 tolli)</li> <li>Laius: 95,9 mm (3,78 tolli)</li> <li>Kõrgus: 7,05 mm (0,28 tolli)</li> <li>Kõrgus: 7,05 mm (0,28 tolli)</li> <li>Kaal: 340,00 g</li> </ul> </li> <li>92 WHr, 6-tuumaline, liitium/polümeer         <ul> <li>Pikkus: 332mm (13,07 tolli)</li> <li>Laius: 96mm (3,78 tolli)</li> <li>Kõrgus: 7,7 mm (0,303 tolli)</li> <li>Kaal: 450,00 g</li> </ul> </li> </ol> |  |
| Kaal (maksimaalne)                             | 0,045 kg (0,99 naela)                                                                                                    |  |
| Pinge                                          | <ul> <li>51 Wh – 11,4 V alalisvool</li> <li>68 WHr – 7,6 V alalisvool</li> <li>68 WHr – 7,6 V alalisvool</li> <li>92 WHr – 11,4 V alalisvool</li> </ul>                                                                                                    |  |
| Tööiga                                         | 300 tühjendamise/laadimise tsüklit (tavatsükkel) ja 1000<br>tühjendamise/laadimise tsüklit (pikk tsükkel)                                                                                                    |  |
| Väljalülitatud arvuti laadimisaeg (ligikaudne) | 2–4 tundi                                                                                                    |  |
| Tööaeg                                         | Oleneb töötingimustest ja võib teatud suure voolutarbega oludes<br>märkimisväärselt väheneda                                                                                                    |  |
| Töötemperatuuri vahemik:                       | <ul> <li>Laadimine: 0 °C kuni 50 °C (32 °F kuni 122 °F)</li> <li>Tühjenemine: 0 °C kuni 70 °C (32 °F kuni 158 °F)</li> </ul>                                                                                                    |  |
| Hoiustamistemperatuuri vahemik:                | –20 °C kuni 65 °C (–4 °F kuni 149 °F)                                                                                                    |  |
| Nööppatarei                                    | CR2032                                                                                                    |  |

### Sisendseade

- Ühesuunaline taustavalgustuseta klaviatuur
- Kahesuunaline taustvalgustusega klaviatuur
- Delli puuteplaat

### Toiteadapter

#### Tabel 18. Toiteadapteri tehnilised näitajad

| Funktsioonid                       | Tehnilised näitajad                                                       |
|------------------------------------|---------------------------------------------------------------------------|
| Тüüp                               | <ul><li>90 W adapter</li><li>130 W adapter</li></ul>                      |
| Sisendpinge                        | 100–240 V vahelduvvool                                                    |
| Sisendpinge (maksimaalne)          | <ul> <li>90 W - 1,5 A</li> <li>130 W - 1,8 A</li> </ul>                   |
| Adapteri suurus                    | 7,4 mm, silindritüüpi                                                     |
| Sisendsagedus                      | 50–60 Hz                                                                  |
| Väljundvool                        | <ul> <li>90 W - 4,62 A (pidev)</li> <li>130 W - 6,67 A (pidev)</li> </ul> |
| Nimiväljundpinge                   | 19,5 V alalisvool                                                         |
| Töötemperatuuri vahemik            | –40 °C kuni 70 °C (-40 °F kuni 158 °F)                                    |
| Temperatuurivahemik (kui ei tööta) | –40 °C kuni 70 °C (-40 °F kuni 158 °F)                                    |

### Keskkonnaalane teave

(i) MÄRKUS: Täpsemat teavet Delli keskkonnaalaste funktsioonide kohta vaadake keskkonnaomaduste jaotisest. Vaadake saadavust oma konkreetsest piirkonnast.

#### Tabel 19. Keskkonnaalane teave

| Funktsioonid             | Tehnilised näitajad                            |  |
|--------------------------|------------------------------------------------|--|
| Energiasäästlik toide    | Sisemised                                      |  |
| Sert 80 Plus Bronze      | 155 W EPA, pronks                              |  |
| Sert 80 Plus Platinum    | 240 W EPA, plaatina                            |  |
| Kliendi asendatav üksus  | Ei                                             |  |
| Taaskasutatavad pakendid | Valikuline, ainult USA-s                       |  |
| Mitmikpakend             | Ei                                             |  |
| Temperatuurivahemik      | Töötamisel: 0 kuni 35 °C (32 kuni 95 °F)       |  |
|                          | Hoiustamisel: –40 kuni 65 °C (–40 kuni 149 °F) |  |

#### Tabel 19. Keskkonnaalane teave (jätkub)

| Funktsioonid         | Tehnilised näitajad                                                                            |
|----------------------|------------------------------------------------------------------------------------------------|
| Suhteline õhuniiskus | Töötamisel: 10% to 90% (kondensaadi tekketa)<br>Hojustamine: 0% kuni 95% (kondensaadi tekketa) |
|                      |                                                                                                |
| Korgus (maksimaaine) | Töötamisel: 3048 m (10 000 jalga)                                                              |
|                      | Hoiustamisel: 10 668 m (35 000 jalga)                                                          |
| Löögitugevus         | Töötamisel: 160 G impulsi kestusega 2 ms (vastab väärtusele 80<br>tolli/sekundis)              |
|                      | Hoiustamisel: 160 G impulsi kestusega 2 ms (vastab väärtusele 80 tolli/sekundis)               |
| Vibratsioon          | Töötamisel: 0,66 Grms                                                                          |
|                      | Hoiustamisel: 1,33 Grms                                                                        |

### 4

# Süsteemi seadistuse valikud

(i) MÄRKUS: Olenevalt arvutist ja selle paigaldatud seadmetest võidakse selles jaotises nimetatud üksused kuvada või mitte.

#### Teemad:

- Algkäivituse järjestus
- Navigatsiooniklahvid
- Süsteemi seadistuse ülevaade
- Süsteemi seadistuse avamine
- Üldised ekraanivalikud
- Ekraani System Configuration (Süsteemi konfiguratsioon) valikud
- Videoekraani valikud
- Ekraani Security (Turve) valikud
- Ekraani Secure Boot (Turvaline algkäivitus) valikud
- Inteli tarkvarakaitse laiendused
- Ekraani Performance (Jõudlus) valikud
- Ekraani Power management (Toitehaldus) valikud
- Ekraani POST Behavior (POST käitumine) valikud
- Virtualiseerimist toetava ekraani valikud
- Juhtmevaba ekraani valikud
- Ekraani Maintenance (Hooldus) valikud
- Ekraani System Log (Süsteemilogi) valikud
- BIOS-i värskendamine Windowsis
- Süsteemi ja seadistuse parool

### Algkäivituse järjestus

Algkäivituse järjestus võimaldab süsteemiseadistuse määratletud algkäivituse järjestusest mööda minna ja algkäivituda otse kindlale seadmele (nt optiline draiv või kõvaketas). Sisselülitamise automaattesti (POST) käigus, kui kuvatakse Delli logo, saate teha järgmist.

- Minge süsteemi seadistusse, vajutades klahvi F2
- Avage ühekordne algkäivituse menüü, vajutades klahvi F12.

Ühekordne algkäivituse menüüs kuvatakse seadmed, millelt saate algkäivitada, k.a diagnostikavalik. Algkäivituse menüü valikud on järgmised.

- Irdketas (kui on)
- Ketas STXXXX

(i) MÄRKUS: XXXX tähistab SATA draivi numbrit.

- Optiline ketas (kui on)
- SATA-kõvaketas (kui on saadaval)
- Diagnostika

(i) MÄRKUS: Valides Diagnostics (Diagnostika), kuvatakse ekraan SupportAssist diagnostics (SupportAssisti diagnostika).

Algkäivituse järjestuse ekraanil kuvatakse ka süsteemi seadistuse ekraani avamise valik.

### Navigatsiooniklahvid

MÄRKUS: Enamiku süsteemi seadistuse valikute puhul salvestatakse tehtud muudatused, kuid need ei jõustu enne süsteemi taaskäivitamist.

| Klahvid   | Navigeerimine                                                                                                    |
|-----------|----------------------------------------------------------------------------------------------------|
| Ülesnool  | Läheb eelmise välja juurde.                                                                                                    |
| Allanool  | Läheb järgmise välja juurde.                                                                                                    |
| Enter     | Valib valitud väljalt väärtuse (vajaduse korral) või järgib väljal olevat linki.                                                                                                |
| Tühik     | Laiendab või ahendab ripploendit (selle olemasolul).                                                                                                    |
| Tab-klahv | Läheb järgmisele fookusalale.                                                                                                    |
| Esc       | Läheb eelmise lehe juurde, kuni kuvatakse põhiekraan. Klahvi Esc vajutamine põhiekraanil kuvab teate, mis palub<br>salvestamata muudatused salvestada ja taaskäivitab süsteemi. |

### Süsteemi seadistuse ülevaade

Süsteemi seadistuses saate teha järgmist:

- Muuta süsteemi konfiguratsiooni andmeid pärast riistvara lisamist, muutmist või eemaldamist arvutist.
- Määrata või muuta kasutaja valikuid, nt kasutaja parooli.
- Lugeda praegust mälu hulka või määrata paigaldatud kõvaketta tüüpi.

Enne süsteemi seadistuse kasutamist soovitame BIOS-i aknas oleva teabe üles kirjutada.

ETTEVAATUST: Kui te ei ole asjatundjast arvutikasutaja, ärge programmisätteid muutke. Teatud sätted võivad põhjustada arvuti vale toimimise.

### Süsteemi seadistuse avamine

- 1. Lülitage arvuti sisse (taaskäivitage) arvuti.
- 2. Kui kuvatakse valge Delli logo, vajutage kohe klahvi F2.

Kuvatakse leht System Setup (Süsteemi seadistus).

**MÄRKUS:** Kui ootate liiga kaua ja kuvatakse operatsioonisüsteemi logo, siis oodake, kuni näete töölauda.Seejärel lülitage arvuti välja või taaskäivitage see ja proovige uuesti.

(i) MÄRKUS: Kui kuvatakse Delli logo, võite vajutada ka klahvi F12 ja teha siis valiku BIOS setup (BIOS-i seadistus).

### Üldised ekraanivalikud

Selles jaotises on loetletud teie arvuti peamised riistvarafunktsioonid.

| Valik                     | Kirjeldus                                                                                                    |
|---------------------------|----------------------------------------------------------------------------------------------------|
| Süsteemiandmed            | <ul> <li>Selles jaotises on loetletud teie arvuti peamised riistvarafunktsioonid.</li> <li>Süsteemi andmed: kuvatakse BIOS-i versioon, seerianumber, inventari tähise number, omanikusilt, ostukuupäev, valmistamise kuupäev ja kiirhoolduse kood.</li> <li>Mälu andmed: kuvatakse paigaldatud mälu, vaba mälu, mälu kiirus, mälukanalite režiim, mälutehnoloogia, DIMM A-suurus, DIMM B-suurus.</li> <li>Protsessori andmed: kuvatakse protsessori tüüp, tuumade arv, protsessori ID, kehtiv kella kiirus, minimaalne kella kiirus, maksimaalne kella kiirus, protsessori L2 vahemälu, protsessori L3 vahemälu, HT-võime ja 64-bitine tehnoloogia.</li> <li>Seadme andmed: kuvatakse peamine kõvaketas, M.2 SATA2, M.2 SATA, M.2 PCIe SSD-0, LOM MAC-aadress, videokontroller, video BIOS-i versioon, video mälu, paneeli tüüp, eraldusvõime, helikontroller, Wi-Fiseade, WiGig-seade, mobiilsideseade, Bluetooth-seade.</li> </ul> |
| Aku andmed                | Kuvab aku oleku ja arvutiga ühendatud AC-adaptri tüübi.                                                                                                    |
| Algkäivituse<br>järjestus | <ul> <li>Võimaldab vahetada järjekorda, milles arvuti püüab operatsioonisüsteemi leida.</li> <li>Disketidraiv</li> <li>Sisemine HDD</li> </ul>                                                                                                    |

| Valik                              | Kirjeldus                                                                                                    |  |
|------------------------------------|----------------------------------------------------------------------------------------------------|--|
|                                    | <ul> <li>USB-mäluseade</li> <li>Draiv CD/DVD/CD-RW</li> <li>Sisemine NIC</li> </ul>                                                                                                    |  |
| Täpsema<br>algkäivituse<br>valikud | See valik võimaldab pärand-ROM-ide laadimist. Vaikimisi on valik <b>Enable Legacy Option ROMs</b> (Luba pärand-ROM-id) keelatud.                                                                                                    |  |
| UEFI-algkäivituse<br>tee turve     | <ul> <li>See valik juhib, kas süsteem palub kasutajal F12 algkäivitusmenüüst UEFI-algkäivitustee algkäivituse ajal administraatori parooli sisestada.</li> <li>Always, Except Internal HDD (Alati, v.a sisemine HDD)</li> <li>Always (Alati)</li> <li>Never (Mitte kunagi) – vaikimisi lubatud</li> </ul> |  |

Kuupäev/kellaaeg Võimaldab kuupäeva ja kellaaega muuta.

# Ekraani System Configuration (Süsteemi konfiguratsioon) valikud

| Valik             | Kirjeldus                                                                                                    |
|-------------------|----------------------------------------------------------------------------------------------------|
| Integreeritud NIC | <ul> <li>Võimaldab integreeritud võrgukontrollerit konfigureerida. Valikud on järgmised.</li> <li>Disabled (Keelatud)</li> <li>Lubatud</li> <li>Enabled w/PXE (Lubatud w/PXE): see valik on vaikimisi lubatud.</li> </ul>                                                                                |
| Paralleelport     | <ul> <li>Võimaldab konfigureerida doki paralleelporti. Valikud on järgmised.</li> <li>Disabled (Keelatud)</li> <li>AT: see valik on vaikimisi lubatud.</li> <li>PS2</li> <li>ECP</li> </ul>                                                                                                    |
| Jadaport          | <ul> <li>Võimaldab integreeritud jadaporti konfigureerida. Valikud on järgmised.</li> <li>Disabled (Keelatud)</li> <li>COM1: see valik on vaikimisi lubatud.</li> <li>COM2</li> <li>COM3</li> <li>COM4</li> </ul>                                                                                        |
| SATA kasutamine   | <ul> <li>Võimaldab konfigureerida sisemist SATA kõvakettakontrollerit. Valikud on järgmised.</li> <li>Disabled (Keelatud)</li> <li>AHCI</li> <li>RAID On (RAID sees): see valik on vaikimisi lubatud.</li> </ul>                                                                                         |
| Draivid           | <ul> <li>Võimaldab konfigureerida sisemisi SATA-draive. Kõik draivid on vaikimisi aktiivsed. Valikud on järgmised.</li> <li>SATA-0</li> <li>SATA-2</li> <li>SATA-4</li> <li>M.2 PCI-e SSD-0</li> </ul>                                                                                                   |
| SMART-aruandlus   | <ul> <li>See väli juhib, kas süsteemi käivitamise ajal teatatakse integreeritud draivide puhul kõvaketta vigadest. See tehnoloogia kuulub süsteemi SMART (Self Monitoring Analysis and Reporting Technology) juurde. See valik on vaikimisi keelatud.</li> <li>SMART-aruandluse aktiveerimine</li> </ul> |
| USB               | See on valikuline funktsioon.                                                                                                    |
| konfiguratsioon   | See väli konfigureerib integreeritud USB-kontrolleri. Kui algkäivituse tugi on lubatud, on süsteemil lubatud teha algkäivitust mis tahes tüüpi USB-massmäluseadmetelt (HDD-lt, mäluvõtmelt, flopikettalt).                                                                                               |

| Valik                                             | Kirjeldus                                                                                                    |
|---------------------------------------------------|----------------------------------------------------------------------------------------------------|
|                                                   | Kui USB-port on lubatud, on sellesse porti ühendatud seade aktiivne ja OS-i jaoks saadaval.                                                                                                    |
|                                                   | Kui USB-port on keelatud, ei näe OS ühtegi sellesse pessa ühendatud seadet.                                                                                                    |
|                                                   | Valikud on järgmised.                                                                                                    |
|                                                   | <ul> <li>Enable USB Boot Support (Luba USB-algkäivituse tugi) – vaikimisi lubatud</li> <li>Enable External USB Port (Luba väline USB-port) – vaikimisi lubatud</li> <li>Enable Thunderbolt Ports (Luba Thunderbolti pordid) – vaikimisi lubatud</li> <li>Enable Thunderbolt Boot Support (Luba Thunderbolti algkäivituse tugi)</li> <li>Always Allow Dell Docks (Luba alati Delli dokid; vaikimisi lubatud)</li> <li>Enable Thunderbolt (ans PCle behind TBT) Pre-boot (Luba Thunderbolt (ans PCle TBT taga) eelkäivitus)</li> <li>Security level — No Security (Turbetase – turve puudub)</li> <li>Security level — User Configuration (Turbetase – kasutaja konfiguratsioon) – vaikimisi lubatud</li> <li>Security level — Display Port Only (Turbetase – ainult kuvaport)</li> <li>MÄRKUS: USB-klaviatuur ja hiir töötavad alati BIOS-i seadistuses, olenemata nendest sätetest.</li> </ul> |
| USB PowerShare                                    | See väli konfigureerib USB PowerShare'i funktsiooni toimimist. Selle valikuga saate laadida väliseid seadmeid,<br>kasutades salvestatud süsteemi akutoidet USB PowerShare'i pesa kaudu.                                                                                                    |
| Heli                                              | <ul> <li>See väli lubab või keelab integreeritud helikontrolleri. Vaikimisi on valitud Enable Audio (Luba heli). Valikud on järgmised.</li> <li>Enable Microphone (Luba mikrofon) – vaikimisi lubatud</li> <li>Enable Internal Speaker (Luba sisemine kõler) – vaikimisi aktiivne</li> </ul>                                                                                                    |
| Klaviatuurivalgust<br>us                          | <ul> <li>Sellel väljal saab valida klaviatuurivalgustuse funktsiooni töörežiimi. Klaviatuuri heleduse taseme saab määrata vahemikus 0–100%. Valikud on järgmised.</li> <li>Disabled (Keelatud)</li> <li>Dim (Hämar)</li> <li>Bright (Hele) – vaikimisi lubatud</li> </ul>                                                                                                    |
| Klaviatuuri<br>taustavalguse<br>ajalõpp AC-toitel | <ul> <li>AC valikuga hämardub klaviatuuri taustavalgus ajalõpu saabumisel. Peamist klaviatuurivalgustuse funktsiooni see ei mõjuta. Klaviatuuri valgustus toetab jätkuvalt mitmesuguseid valgustustasemeid. Sellel väljal on mõju, kui taustavalgus on lubatud.</li> <li>5 sekundit</li> <li>10 sekundit (vaikimisi lubatud)</li> <li>15 sekundit</li> <li>30 sekundit</li> <li>1 minut</li> <li>5 minutit</li> <li>15 minutit</li> <li>Mitte kunagi</li> </ul>                                                                                                    |
| Klaviatuuri<br>taustavalguse<br>ajalõpp akutoitel | <ul> <li>Aku valikuga hämardub klaviatuuri taustavalgus ajalõpu saabumisel. Peamist klaviatuurivalgustuse funktsiooni see ei mõjuta. Klaviatuuri valgustus toetab jätkuvalt mitmesuguseid valgustustasemeid. Sellel väljal on mõju, kui taustavalgus on lubatud.</li> <li>5 sekundit</li> <li>10 sekundit (vaikimisi lubatud)</li> <li>15 sekundit</li> <li>30 sekundit</li> <li>1 minut</li> <li>5 minutit</li> <li>15 minutit</li> <li>Mitte kunagi</li> </ul>                                                                                                    |
| Klaviatuuri<br>taustavalgustus<br>AC-toitel       | Valik Klaviatuuri taustavalgustus AC-toitel ei mõjuta peamise klaviatuurivalgustuse funktsiooni. Klaviatuuri<br>valgustus toetab jätkuvalt mitmesuguseid valgustustasemeid. Sellel väljal on mõju, kui taustavalgus on lubatud.                                                                                                    |
| Puuteekraan                                       | See väli juhib, kas puuteekraan on lubatud või keelatud.                                                                                                    |

| Valik         | Kirjeldus                                                                                                    |
|---------------|----------------------------------------------------------------------------------------------------|
|               | • Touchscreen (Puuteekraan) – vaikimisi lubatud                                                                                                    |
| Vaikne režiim | Kui see valik on lubatud, lülitab klahvikombinatsioon Fn + F7 kogu süsteemi valguse ja heli välja. Tavatoimingute<br>juurde naasmiseks vajutage uuesti klahve Fn + F7. See valik on vaikimisi keelatud.                                                                                                    |
| Muud seadmed  | <ul> <li>Võimaldab järgmisi seadmeid lubada või keelata.</li> <li>Enable Camera (Luba kaamera) – vaikimisi lubatud</li> <li>Enable Hard Drive Free Fall Protection (Luba kõvaketta kukkumiskaitse) – vaikimisi lubatud</li> <li>Enable Secure Digital (SD) Card (Luba turvaline digitaalne (SD) kaart) – vaikimisi lubatud</li> <li>Secure Digitali (SD) kaardi algkäivitus</li> <li>Secure Digitali (SD) kaardi kirjutuskaitstud režiim</li> </ul> |

### Videoekraani valikud

Valik

Kirjeldus

LCD heledus Võimaldab määrata ekraani heleduse, olenevalt toiteallikast (aku- või vahelduvvoolutoide).

(i) MÄRKUS: See videoseadistus on näha ainult siis, kui süsteemi on paigaldatud videokaart.

### Ekraani Security (Turve) valikud

| Valik                       | Kirjeldus                                                                                                    |
|-----------------------------|----------------------------------------------------------------------------------------------------|
| Administraatori<br>parool   | Võimaldab määrata, muuta või kustutada administraatori (admin) parooli.<br>(i) MÄRKUS: Administraatori parool tuleb määrata enne süsteemi või kõvaketta parooli määramist.<br>Administraatori parooli kustutamisel kustutatakse automaatselt süsteemi parool ja kõvaketta parool. |
|                             | (i) MÄRKUS: Edukas parooli vahetus jõustub kohe.                                                                                                    |
|                             | Vaikesäte: pole määratud                                                                                                    |
| Süsteemi parool             | Võimaldab määrata, muuta või kustutada süsteemi parooli.<br>() MÄRKUS: Edukas parooli vahetus jõustub kohe.                                                                                                    |
|                             | Vaikesäte: pole määratud                                                                                                    |
| M.2 SATA SSD<br>parool      | Võimaldab määrata, muuta või kustutada M.2 SATA SSD parooli.<br>() MÄRKUS: Edukas parooli vahetus jõustub kohe.                                                                                                    |
|                             | Vaikesäte: pole määratud                                                                                                    |
| Tugev parool                | Võimaldab rakendada alati tugevate paroolide määramise valiku.                                                                                                    |
|                             | Vaikesäte: Enable Strong Password (Luba tugev parool) pole valitud.                                                                                                    |
|                             | () MÄRKUS: Kui tugev parool on lubatud, peab administraatori ja süsteemi paroolides olema vähemalt üks suurtäht, üks väiketäht ja see peab olema vähemalt 8 märgi pikkune.                                                                                                    |
| Parooli<br>konfigureerimine | Võimaldab määrata administraatori ja süsteemi paroolide minimaalse ja maksimaalse pikkuse.                                                                                                    |
| Paroolist<br>möödaminek     | Võimaldab lubada või keelata õiguse süsteemi ja sisemise HDD paroolist mööda minna, kui need on määratud.<br>Valikud on järgmised.<br>• Disabled (Keelatud)<br>• Reboot bypass (Algkäivitusest möödaminek)                                                                        |
|                             | Vaikesäte: keelatud                                                                                                    |
| Parooli muutmine            | Võimaldab lubada süsteemi ja kõvaketta paroolide keelamisõiguse, kui on määratud administraatori parool.                                                                                                    |

| Valik                                                                              | Kirjeldus                                                                                                    |  |
|------------------------------------------------------------------------------------|----------------------------------------------------------------------------------------------------|--|
|                                                                                    | Vaikesäte: Allow Non-Admin Password Changes (Luba mitte-administraatori parooli muutmine).                                                                                                    |  |
| Non-Admin Setup<br>Changes (Mitte-<br>administraatori<br>seadistuse<br>muudatused) | Võimaldab määrata, kas seadistusvalikute muutmine on lubatud, kui on määratud administraatori parool. Kui see on<br>keelatud, lukustab administraatori parool seadistusvalikud.                                                                                                    |  |
| UEFI kapsli<br>püsivara<br>uuendused                                               | Võimaldab juhtida, kas see süsteem lubab BIOS-i UEFI-kapsli uuenduspakettide kaudu uuendada.<br>• Enable UEFI Capsule Firmware Updates (Luba UEFI-kapsli püsivara uuendused) – vaikimisi lubatud                                                                                                    |  |
| TPM 2.0 turve                                                                      | <ul> <li>Võimaldab lubada POST ajal mooduli Trusted Platform Module (TPM). Valikud on järgmised.</li> <li>TPM On (TPM sees) – vaikimisi lubatud</li> <li>Clear (Eemalda)</li> <li>PPI Bypass for Enable Commands (PPI-st möödaminek lubatud käskude puhul) – vaikimisi lubatud</li> <li>Attestation Enable (Atesteerimise lubamine) – vaikimisi lubatud</li> <li>Key Storage Enable (Võtme salvestamise lubamine) – vaikimisi lubatud</li> <li>PPI Bypass for Disabled Commands (PPI-st möödaminek keelatud käskude puhul)</li> <li>SHA-256 (vaikimisi lubatud)</li> <li>Disabled (Keelatud)</li> <li>Lubatud</li> <li>MÄRKUS: TPM1.2/2.0 versiooni uuendamiseks või alandamiseks laadige alla TPM wrapper tool (tarkvara).</li> </ul> |  |
| Computrace                                                                         | <ul> <li>Võimaldab aktiveerida või keelata valikulise tarkvara Computrace. Valikud on järgmised.</li> <li>Deactivate (Inaktiveeri)</li> <li>Disable (Keela)</li> <li>Activate (Aktiveeri)</li> <li>MÄRKUS: Valikud Activate (Aktiveeri) ja Disable (Keela) aktiveerivad või keelavad funktsiooni püsivalt ja edasised muudatused pole lubatud.</li> <li>Vaikesäte: Deactivate (Inaktiveeri)</li> </ul>                                                                                                    |  |
| CPU XD tuai                                                                        | Võimaldab lubada või keelata protsessori režiimi Execute Disable.                                                                                                    |  |
|                                                                                    | Enable CPU XD Support (Luba protsessori XD tugi) – vaikesäte                                                                                                    |  |
| OROM-i<br>klaviatuuri<br>juurdepääs                                                | <ul> <li>Võimaldab määrata valikulistele ROM-i konfigureerimise ekraanidele sisenemise valiku, kasutades algkäivituse ajal kiirklahve. Valikud on järgmised.</li> <li>Enable (Aktiveeri)</li> <li>One Time Enable (Aktiveeri ühekordselt)</li> <li>Disable (Keela)</li> <li>Vaikesäte: Enable (Aktiveeri)</li> </ul>                                                                                                    |  |
| Administraatori<br>seadistuse<br>lukustamine                                       | Võimaldab takistada kasutajatel seadistusse sisenemise, kui on määratud administraatori parool.<br>Vaikesäte: <b>Disabled (Keelatud)</b>                                                                                                    |  |
| Peamise parooli<br>lukustamine                                                     | <ul> <li>Võimaldab keelata peamise parooli toe. Enne sätte muutmist tuleb kõvaketta parool kustutada</li> <li>Enable Master Password Lockout (Luba peamise parooli lukustamine) – keelatud</li> </ul>                                                                                                    |  |

### Ekraani Secure Boot (Turvaline algkäivitus) valikud

Valik

#### Kirjeldus

Secure Boot Enable (Turvalis algkäivituse lubamine) See valik lubab või keelab funktsiooni **Secure Boot** (Turvaline algkäivitus).

Enable (Turvalise • Disabled (Keelatud)

• Enabled (Lubatud)

| Valik                                                     | Kirjeldus                                                                                                    |
|-----------------------------------------------------------|----------------------------------------------------------------------------------------------------|
|                                                           | Vaikesäte: lubatud.                                                                                                    |
| Secure Boot<br>Mode (Turvalise<br>algkäivituse<br>režiim) | <ul> <li>Lubab sisse lülitada turvalise algkäivituse töörežiimi, muudab turvalise algkäivituse käitumist, et lubada UEFI draiveri allkirjade hindamist või täideviimist. Valikud on järgmised.</li> <li>Deployed Mode (Juurutatud režiim) – kontrollib enne täitmise lubamist UEFI draiverite ja algkäivitajate terviklikkust.</li> <li>Audit Mode (Auditi režiim) – kontrollib allkirju, kuid ei blokeeri kõigi UEFI draiverite ja algkäivitajate täitmist</li> </ul> |
|                                                           | Vaikesäte: Deploved Mode (Juurutamisrežiim)                                                                                                    |
| Ekspert-<br>võtmehaldus                                   | <ul> <li>Võimaldab käsitseda turvavõtmete andmebaase ainult juhul, kui süsteem on kohandatud režiimis. Valik Enable Custom Mode (Luba kohandatud režiim) on vaikimisi keelatud. Valikud on järgmised.</li> <li>PK</li> <li>KEK</li> <li>db</li> <li>dbx</li> </ul>                                                                                                    |
|                                                           | <ul> <li>Kui aktiveerite režiimi Custom Mode (Kohandatud režiim), kuvatakse vastavad valikud PK, KEK, db, and dbx. Valikud on järgmised.</li> <li>Save to File (Salvesta faili) – salvestab võtme kasutaja valitud faili</li> <li>Replace from File (Asenda failist) – asendab praeguse võtme võtmega kasutaja valitud failist</li> </ul>                                                                                                    |
|                                                           | <ul> <li>Append from File (Lisa failist) – lisab võtme praegusse andmebaasi kasutaja valitud failist</li> <li>Delete (Kustuta) – kustutab valitud võtme</li> <li>Reset All Keys (Lähtesta kõik võtmed) – lähtestab vaikesätetele</li> </ul>                                                                                                    |
|                                                           | <ul> <li>Delete All Keys (Kustuta kõik võtmed) – kustutab kõik võtmed</li> </ul>                                                                                                    |

(i) MÄRKUS: Kui keelate režiimi Custom Mode (Kohandatud režiim), kustutatakse kõik tehtud muudatused ja võtmed lähtestatakse vaikesätetele.

### Inteli tarkvarakaitse laiendused

| Valik                   | Kirjeldus                                                                                                    |  |
|-------------------------|----------------------------------------------------------------------------------------------------|--|
| Intel SGX-i<br>Iubamine | See väli täpsustab, et määraksite turvalise keskkonna koodi käivitamiseks / tundliku teabe salvestamiseks peamise<br>OS-i kontekstis. Valikud on järgmised. |  |
|                         | Disabled (Keelatud)                                                                                                    |  |
|                         | Lubatud                                                                                                    |  |
|                         | <ul> <li>Software Controlled (Tarkvara juhitud) – see valik on vaikimisi lubatud.</li> </ul>                                                                |  |
| Enclave'i mälu          | See valik määrab SGX-i Enclave'i reservmälu suuruse. Valikud on:                                                                                            |  |
| suurus                  | • 32 MB                                                                                                    |  |
|                         | • 64 MB                                                                                                    |  |
|                         | • 128 MB                                                                                                    |  |

### Ekraani Performance (Jõudlus) valikud

Valik

#### **Kirjeldus**

Mitme tuuma tugi

Intel SpeedStep

See väli määrab, kas protsessil on aktiivne üks tuum või kõik tuumad. Lisatuumade kasutamisel paraneb mõningate rakenduste jõudlus.

- All (Kõik) vaikimisi lubatud
- 1 •
- 2
- 3

Võimaldab funktsiooni Intel SpeedStep lubada või keelata.

• Enable Intel SpeedStep (Luba Intel SpeedStep)

| Valik                  | Kirjeldus                                                                                                    |
|------------------------|----------------------------------------------------------------------------------------------------|
|                        | Vaikesäte: valik on lubatud.                                                                                            |
| C-olekute<br>juhtimine | <ul><li>Võimaldab lisaprotsessori unerežiimi olekuid lubada või keelata.</li><li>C states (C-olekud)</li></ul>          |
|                        | Vaikesäte: valik on lubatud.                                                                                            |
| Intel TurboBoost       | Võimaldab lubada või keelata protsessori režiimi Intel TurboBoost.<br>• Enable Intel TurboBoost (Luba Intel TurboBoost) |
|                        | Vaikesäte: valik on lubatud.                                                                                            |

### Ekraani Power management (Toitehaldus) valikud

| Valik                             | Kirjeldus                                                                                                    |
|-----------------------------------|----------------------------------------------------------------------------------------------------|
| AC käitumine                      | Võimaldab lubada või keelata arvuti automaatse sisselülitumise, kui AC-adapter on ühendatud.                                                                                                    |
|                                   | Vaikeseadistus: ärkamine AC-toitel pole valitud.                                                                                                    |
| Automaatse<br>sisselülitamise aeg | <ul> <li>Võimaldab määrata aja, millal arvuti peaks automaatselt sisse lülituma. Valikud on järgmised.</li> <li>Disabled (Keelatud)</li> <li>Iga päev</li> <li>Tööpäevadel</li> <li>Valige päevad</li> </ul>                                                                 |
|                                   | Vaikesäte: keelatud                                                                                                    |
| USB toitel<br>ärkamise tugi       | Võimaldab lubada USB-seadmed, et äratada süsteem ooterežiimist.<br>MÄRKUS: See funktsioon toimib ainult siis, kui on ühendatud AC-toiteadapter. Kui AC-toiteadapter<br>ooterežiimis eemaldatakse, eemaldab süsteem toite kõigist USB-pesadest, et akutoidet säästa.          |
|                                   | <ul> <li>USB toitel ärkamise toe lubamine</li> <li>Wake on Dell USB-C Dock (Ärka Delli USB-C dokis) – vaikimisi lubatud</li> </ul>                                                                                                    |
| Juhtmevaba<br>raadiojuhtimine     | <ul> <li>Võimaldab lubada või keelata funktsiooni, mis lülitab automaatselt juhtmega või juhtmevabadest võrkudest, olenemata füüsilisest ühendusest.</li> <li>Control WLAN Radio (WLAN-raadiojuhtimine)</li> <li>Control WWAN Radio (WWAN-raadiojuhtimine)</li> </ul>        |
|                                   | Vaikesäte: valik on keelatud.                                                                                                    |
| Ärka LAN-i/<br>WLAN-i puhul       | <ul> <li>Võimaldab lubada või keelata funktsiooni, mis tagab arvuti toite väljalülitatud olekus, kui selle käivitab LAN-signaal.</li> <li>Disabled (Keelatud)</li> <li>LAN Only (Ainult LAN)</li> <li>WLAN Only (Ainult WLAN)</li> <li>LAN or WLAN (LAN või WLAN)</li> </ul> |
|                                   |                                                                                                    |
| blokeerimine                      | See valik võimaldab blokeerida unerežiimi (S3-olekusse) sisenemise operatsioonisusteemi keskkonnas.                                                                                                    |
|                                   | Viakesäte: see valik on keelatud                                                                                                    |
| Tippaja vahetus                   | See valik võimaldab minimeerida AC-toite tarbimise päeva tippenergia kellaaegadel. Kui olete selle valiku lubanud,<br>töötab süsteem ainult aku toitel, isegi kui AC on übendatud                                                                                            |
| Täpsem aku<br>laadimise           | See valik võimaldab maksimeerida aku seisundit. Kui aktiveerida see valik, siis kasutab süsteem tööajavälisel ajal<br>standardset laadimisalgoritmi ja muid tehnikaid, et parandada aku seisundit.                                                                           |
| konfigureerimine                  | Disabled (Keelatud)                                                                                                    |
|                                   | Vaikesäte: keelatud                                                                                                    |

| Valik                                        | Kirjeldus                                                                                                    |
|----------------------------------------------|----------------------------------------------------------------------------------------------------|
| Peamine aku<br>laadimise<br>konfigureerimine | <ul> <li>Võimaldab valida aku jaoks laadimisrežiimi. Valikud on järgmised.</li> <li>Adaptive (Kohanduv)</li> <li>Standard (Standardne) – laeb aku täis standardkiirusel.</li> <li>ExpressCharge (Kiirlaadimine) – aku laetakse täis lühema aja jooksul, kasutades Delli kiirlaadimistehnoloogiat. See valik on vaikimisi lubatud.</li> <li>Peamiselt AC kasutamine</li> <li>Kohandatud</li> <li>Kui on valitud kohandatud laadimine, saate konfigureerida ka kohandatud laadimise alustamise ja kohandatud laadimise lõpetamise.</li> <li>MÄRKUS: Kõik laadimisrežiimid ei pruugi kõigi akude puhul saadaval olla. Selle valiku lubamiseks keelake valik Advanced Battery Charge Configuration (Täpsem aku laadimise konfigureerimine).</li> </ul> |
| Unerežiim                                    | <ul> <li>Seda valikut kasutatakse valimiseks, millist unerežiimi operatsioonisüsteem kasutab.</li> <li>OS-i automaatne valik</li> <li>Force S3 (Sunnitud S3) – vaikimisi aktiivne</li> </ul>                                                                                                    |
| C-tüüpi liidese<br>toide                     | <ul> <li>See valik võimaldab määrata USB C-tüüpi pistikupesast saadava maksimaalse võimsuse.</li> <li>7.5 Watts (7,5 W) – vaikimisi aktiivne</li> <li>15 Watts (15 W)</li> </ul>                                                                                                    |

### Ekraani POST Behavior (POST käitumine) valikud

| Valik                      | Kirjeldus                                                                                                    |
|----------------------------|----------------------------------------------------------------------------------------------------|
| Adapteri<br>hoiatused      | Võimaldab süsteemi seadistuse (BIOS-i) hoiatusteateid lubada või keelata, kui kasutate teatud toiteadaptreid.                                                                                                    |
|                            | Vaikesäte: Enable Adapter Warnings (Luba adapteri hoiatused)                                                                                                    |
| Klahvistik<br>(manustatud) | <ul> <li>Võimaldab teha ühe valiku kahest, et aktiveerida sisemisse klaviatuuri manustatud klahvistik.</li> <li>Fn Key Only (Ainult klahv Fn): see valik on vaikimisi lubatud.</li> <li>By Numlock (Numbrilukuga)</li> <li>MÄRKUS: Kui installiprogramm töötab, pole sellel valikul mingit mõju. Installiprogramm töötab režiimis Fn Key Only (Ainult klahv Fn).</li> </ul>                                                                                                    |
| Hiir/puuteplaat            | <ul> <li>Võimaldab määratleda, kuidas süsteem hiire ja puuteplaadiga sisestusi käsitleb. Valikud on järgmised.</li> <li>Serial Mouse (USB-hiir)</li> <li>PS2 Mouse (PS2-hiir)</li> <li>Touchpad/PS-2 Mouse (Puuteplaat/PS2-hiir): see valik on vaikimisi lubatud.</li> </ul>                                                                                                    |
| Numbriluku<br>lubamine     | Võimaldab lubada arvuti algkäivituse ajal numbriluku.                                                                                                    |
|                            | Enable Network (Luba võrk). See valik on vaikimisi lubatud.                                                                                                    |
| Fn-klahvi                  | Võimaldab määrata valiku, kus kerimislukku kasutatakse Fn-klahvi funktsiooni simuleerimiseks.                                                                                                    |
| emulatsioon                | Enable Fn Key Emulation (Luba Fn-klahvi emuleerimine) – vaikesäte                                                                                                    |
| Fn-luku valikud            | <ul> <li>Võimaldab lasta kiirklahvikombinatsioonidel Fn + Esc muuta klahvide F1–F12 põhitoiminguid, liikudes tavapäraste ja sekundaarsete funktsioonide vahel. Kui selle valiku keelate, ei saa te nende klahvide peamist toimet dünaamiliselt vahetada. Kasutada saab järgmisi valikuid.</li> <li>Fn Lock (Fn-lukk). See on vaikimisi valitud.</li> <li>Lock Mode Disable/Standard (Lukustusrežiimi keelamine / standardne)</li> <li>Lock Mode Enable/Secondary (Lukustusrežiimi lubamine / sekundaarne)</li> </ul> |
| Kiire algkäivitus          | <ul> <li>Võimaldab kiirendada algkäivituse protsessi, minnes mõnest ühilduvuse toimingust mööda. Valikud on järgmised.</li> <li>Minimal (Minimaalne)</li> <li>Thorough (Põhjalik) – vaikesäte</li> <li>Auto (Automaatne)</li> </ul>                                                                                                    |

| Valik                       | Kirjeldus                                                                                                    |
|-----------------------------|----------------------------------------------------------------------------------------------------|
| Pikendatud BIOS<br>POST-aeg | <ul> <li>Võimaldab luua täiendava algkäivituseelse viivituse. Valikud on järgmised.</li> <li>0 sekundit. See valik on vaikimisi lubatud.</li> <li>5 sekundit</li> <li>10 sekundit</li> </ul>                                                                                                    |
| Täisekraani logo            | See valik kuvab täisekraani logo, kui kujutis vastab ekraani eraldusvõimele<br>• Enable Full Screen Logo (Luba täisekraani logo)                                                                                                    |
| Hoiatused ja vead           | <ul> <li>See valik peatab algkäivitusprotsessi ainult hoiatuste või vigade tuvastamisel.</li> <li>Prompt on Warnings and Errors (Kuva hoiatuste ja vigade puhul viip) – see valik on vaikimisi lubatud.</li> <li>Continue on Warnings (Jätka hoiatuste korral)</li> <li>Continue on Warnings and Errors (Jätka hoiatuste ja vigade korral)</li> <li>MÄRKUS: Viga, mida peetakse süsteemi riistvara töötamise seisukohast kriitiliseks, peatab alati süsteemi.</li> </ul> |

### Virtualiseerimist toetava ekraani valikud

| Valik                        | Kirjeldus                                                                                                    |
|------------------------------|----------------------------------------------------------------------------------------------------|
| Virtualiseerimine            | Võimaldab Inteli virtualiseerimistehnoloogia lubada või keelata.                                                                                                    |
|                              | Enable Intel Virtualization Technology (Luba Inteli virtualiseerimistehnoloogia): see valik on vaikimisi lubatud.                                                                                                    |
| VT Direct I/O<br>jaoks       | Lubab või keelab virtuaalse seadmemonitori (VMM) puhul riistvara lisavõimaluste kasutamise, mida pakub Intel®-i<br>virtualiseerimistehnoloogia Direct I/O jaoks.                                                                                                    |
|                              | Enable VT for Direct I/O (Luba VT Direct I/O jaoks): see valik on vaikimisi lubatud.                                                                                                    |
| Usaldusväärne<br>käivitamine | See valik määrab, kas mõõdetud virtuaalse masina monitor (MVMM) saab kasutada täiendavaid riistvaravõimalusi,<br>mida Inteli usaldusväärne käivitustehnoloogia kasutab. TPM-i virtualiseerimistehnoloogia ja Direct I/O<br>virtualiseerimistehnoloogia peavad selle funktsiooni kasutamiseks lubatud olema. |
|                              | Trusted Execution (Usaldusväärne käivitamine): see valik on vaikimisi lubatud.                                                                                                    |

### Juhtmevaba ekraani valikud

Valik

Wireless

seadme

Device Enable

(Juhtmevaba

aktiveerimine)

#### Kirjeldus

Juhtmevaba lüliti

- Võimaldab seadistada juhtmevabu seadmeid, mida saab juhtmevaba lülitiga juhtida. Valikud on järgmised. • WWAN
- GPS (WWAN-moodulil)
- WLAN/WiGig
- Bluetooth

Kõik valikud on vaikimisi aktiivsed.

(i) MÄRKUS: WLAN-i ja WiGig-i aktiveerimise või keelamise juhtelemendid on omavahel seotud ja neid ei saa eraldi lubada või keelata.

Võimaldab sisemisi juhtmevabu seadmeid lubada või keelata.

- WWAN/GPS
  - WLAN/WiGig
  - Bluetooth

Kõik valikud on vaikimisi aktiivsed.

### Ekraani Maintenance (Hooldus) valikud

| Valik                           | Kirjeldus                                                                                                    |
|---------------------------------|----------------------------------------------------------------------------------------------------|
| Seerianumber                    | Kuvab teie arvuti seerianumbri.                                                                                                    |
| Seadmesilt                      | Võimaldab luua süsteemi seadmesildi, kui seda pole veel määratud. Seda valikut pole vaikimisi määratud.                                                                                                    |
| BIOS-i versiooni<br>vähendamine | See juhib süsteemi püsivara viimist varasematele versioonidele.<br>• Lubab BIOS-i versiooni vähendamist (vaikimisi lubatud)                                                                                                    |
| Andmete<br>kustutamine          | <ul> <li>See väli lubab kasutajatel andmeid kõigist sisemistest mäluseadmetest turvaliselt kustutada. Järgneb mõjutatud seadmete loend.</li> <li>Sisemine SATA HDD/SSD</li> <li>Sisemine M.2 SATA SDD</li> <li>Sisemine M.2 PCIe SSD</li> <li>Sisemine eMMC</li> </ul>                                    |
| BIOS-i taastamine               | <ul> <li>See väli lubab taastuda teatud rikutud BIOS-i tingimustest taastefaili abil, mis asub kasutaja peamisel kõvakettal või välisel USB-võtmel.</li> <li>BIOS-i taastamine kõvakettalt (vaikimisi lubatud)</li> <li>BIOS-i automaatne taastamine</li> <li>Tee alati terviklikkuse kontroll</li> </ul> |

### Ekraani System Log (Süsteemilogi) valikud

| Valik                     | Kirjeldus                                                                 |
|---------------------------|---------------------------------------------------------------------------|
| BIOS-i sündmused          | Võimaldab kuvada ja kustutada süsteemi seadistuse (BIOS) POST sündmusi.   |
| Temperatuurisünd<br>mused | Võimaldab kuvada ja kustutada süsteemi seadistuse (temperatuur) sündmusi. |
| Toitesündmused            | Võimaldab kuvada ja kustutada süsteemi seadistuse (toide) sündmusi.       |

### **BIOS-i värskendamine Windowsis**

BIOS-i (süsteemi seadistus) on soovitatav värskendada siis, kui asendate emaplaadi uuega või värskendus tuleb saadavale. Veenduge sülearvutite puhul, et teie arvuti aku oleks enne BIOS-i värskenduse käivitamist täielikult laetud ja ühendatud vooluvõruga.

**MÄRKUS:** Kui BitLocker on lubatud, tuleb see enne süsteemi BIOS-i värskendamist peatada ja seejärel pärast BIOS-i värskenduse lõpulejõudmist uuesti lubada.

- 1. Taaskäivitage arvuti.
- 2. Avage veebiaadress Dell.com/support.
  - Sisestage Service Tag (Seerianumber) või Express Service Code (Kiirteeninduskood) ja klõpsake nuppu Submit (Esita).
  - Klõpsake käsku Detect Product (Tuvasta toode) ja järgige ekraanil kuvatavaid juhiseid.
- 3. Kui seerianumbrit ei õnnestu tuvastada või leida, klõpsake käsku Choose from all products (Vali kõigi toodete hulgast).
- 4. Valige loendis kategooria Products (Tooted).

(i) MÄRKUS: Valige tootelehele jõudmiseks sobiv kategooria.

- 5. Valige arvuti mudel, misjärel ilmub arvuti leht Product Support (Tootetugi).
- 6. Klõpsake käsku Get drivers (Hangi draiverid) ning klõpsake valikut Drivers and Downloads (Draiverid ja allalaadimised). Avaneb draiverite ja allalaadimiste jaotis.
- 7. Klõpsake valikut Find it myself (Otsin ise).
- 8. BIOS-i versioonide vaatamiseks klõpsake valikut **BIOS**.
- 9. Otsige üles uusim BIOS-i fail ja klõpsake käsku Download (Laadi alla).

- Valige eelistatud allalaadimismeetod aknast Please select your download method below (Valige altpoolt allalaadimismeetod) ja klõpsake nuppu Download File (Faili allalaadimine). Kuvatakse aken File Download (Faili allalaadimine).
- 11. Faili salvestamiseks oma arvutisse klõpsake nuppu Save (Salvesta).
- Värskendatud BIOS-i sätete installimiseks oma arvutisse klõpsake nuppu Run (Käivita). Järgige ekraanil kuvatavaid juhiseid.

### Süsteemi ja seadistuse parool

#### Tabel 20. Süsteemi ja seadistuse parool

| Parooli tüüp    | Kirjeldus                                                             |
|-----------------|-----------------------------------------------------------------------|
| Süsteemi parool | Parool, mille peab sisestama, et süsteemi sisse logida.               |
| Seadistusparool | Parool, mille peab sisestama, et näha ja muuta arvuti BIOS-i sätteid. |

Oma arvuti kaitsmiseks saate määrata süsteemi- ja seadistusparooli.

ETTEVAATUST: Need paroolifunktsioonid tagavad arvutis olevate andmete kaitsmiseks põhilise turbetaseme.

ETTEVAATUST: Kui arvuti on lukustamata ja järelevalveta, on igaühel juurdepääs teie arvutisse salvestatud andmetele.

(i) MÄRKUS: Süsteemi- ja seadistusparooli funktsioon on keelatud.

### Süsteemi seadistuse parooli määramine

Uue süsteemi või administraatori parooli saate määrata ainult siis, kui oleku olekuks Not Set (Pole seatud).

Süsteemi seadistustesse sisenemiseks vajutage kohe pärast toite sisselülitamist või taaskäivitamist nuppu F2.

- 1. Tehke ekraanil System BIOS (Süsteemi BIOS) või System Setup (Süsteemi seadistus) valik Security (Turve) ja vajutage sisestusklahvi.
  - Kuvatakse ekraan **Security** (Turve).
- 2. Valige suvand System/Admin Password (Süsteemi/administraatori parool) ja looge parool väljal Enter the new password (Sisesta uus parool).

Süsteemi parooli määramiseks lähtuge järgmistest põhimõtetest.

- Paroolis võib olla kuni 32 märki.
- Parool võib sisaldada numbreid 0–9.
- Sobivad ainult väiketähed, suurtähed pole lubatud.
- Lubatud on ainult järgmised erimärgid: tühik, ("), (+), (,), (-), (.), (/), (;), ([), (\), (]), (`).
- 3. Tippige väljale Confirm new password (Kinnitage uus parool) varem sisestatud süsteemi parool ja klõpsake nuppu OK.
- 4. Vajutage klahvi Esc ja kuvatakse teade, mis ütleb, et salvestaksite muudatused.
- Muudatuste salvestamiseks vajutage klahvi Y. Arvuti taaskäivitub.

#### Olemasoleva süsteemi seadistuse parooli kustutamine või muutmine

Enne olemasoleva süsteemi ja/või seadistuse parooli kustutamist või muutmist veenduge, et suvand **Password Status** (Parooli olek) oleks lukustamata (süsteemi seadistuses). Kui **Password Status** (Parooli olek) on lukustatud, ei saa olemasolevat süsteemi ega seadistuse parooli kustutada ega muuta.

Süsteemi seadistustesse sisenemiseks vajutage kohe pärast toite sisselülitamist või taaskäivitamist nuppu F2.

- 1. Tehke ekraanil System BIOS (Süsteemi BIOS) või System Setup (Süsteemi seadistus) valik System Security (Süsteemi turve) ja vajutage klahvi sisestusklahvi.
  - Kuvatakse ekraan System Security (Süsteemi turve).
- 2. Kontrollige ekraanilt System Security (Süsteemi turve), et valiku Password Status (Parooli olek) olekuks oleks Unlocked (Avatud).

- 3. Valige suvand System Password (Süsteemi parool), muutke olemasolevat süsteemi parooli või kustutage see ja vajutage sisestusklahvi või tabeldusklahvi Tab.
- 4. Valige suvand Setup Password (Seadistuse parool), muutke olemasolevat seadistuse parooli või kustutage see ja vajutage sisestusklahvi või tabeldusklahvi Tab.

(i) MÄRKUS: Kui muudate süsteemi ja/või seadistuse parooli, sisestage uus parool, kui seda küsitakse. Kui kustutate süsteemi ja/või seadistuse parooli, kinnitage kustutamine, kui seda küsitakse.

- 5. Vajutage klahvi Esc ja kuvatakse teade, mis ütleb, et salvestaksite muudatused.
- 6. Muudatuste salvestamiseks ja süsteemi seadistustest väljumiseks vajutage klahvi Y. Arvuti taaskäivitub.

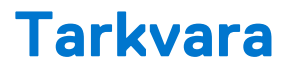

#### Teemad:

- Toetatud operatsioonisüsteemid
- Draiverite allalaadimine
- Kiibistikudraiveri allalaadimine
- Inteli kiibistikudraiverid
- Inteli HD-graafikadraiverid

### Toetatud operatsioonisüsteemid

Järgmises loendis on toetatud operatsioonisüsteemid

#### Tabel 21. Toetatud operatsioonisüsteemid

| Toetatud operatsioonisüsteemid       | Operatsioonisüsteemi kirjeldus                                                                                                    |  |
|--------------------------------------|----------------------------------------------------------------------------------------------------|--|
| Microsoft Windows                    | <ul><li>Microsoft Windows 10 Pro (64-bitine)</li><li>Microsoft Windows 10 Home (64-bitine)</li></ul>                                                           |  |
| Muu                                  | • Ubuntu                                                                                                    |  |
| OS Media Support (OS-i meediumitugi) | <ul> <li>Sobiliku Windowsi operatsioonisüsteemi allalaadimiseks minge veebilehele Dell.com/support</li> <li>Ülesmüügiks on saadaval USB-andmekandja</li> </ul> |  |

### **Draiverite allalaadimine**

- 1. Lülitage sülearvuti sisse.
- 2. Avage veebiaadress Dell.com/support.
- 3. Klõpsake linki Product Support (Tootetugi), sisestage oma arvuti hooldussilt ja klõpsake nuppu Submit (Edasta).

(i) MÄRKUS: Kui teil pole hooldussilti, kasutage automaattuvastuse funktsiooni või otsige loendist üles oma sülearvuti mudel.

- 4. Klõpsake linki Drivers and Downloads (Draiverid ja allalaadimine).
- 5. Valige sülearvutisse installitud operatsioonisüsteem.
- 6. Kerige lehte allapoole ja valige installimiseks draiver.
- 7. Klõpsake draiveri arvutisse allalaadimiseks linki Download File (Laadi fail alla).
- 8. Pärast allalaadimise lõppu navigeerige kausta, kuhu draiverifaili salvestasite.
- 9. Tehke draiverifaili ikoonil topeltklõps ja järgige ekraanil olevaid juhiseid.

### Kiibistikudraiveri allalaadimine

- 1. Lülitage sülearvuti sisse.
- 2. Avage veebileht Dell.com/support.
- 3. Klõpsake linki Product support (Tootetugi), sisestage oma arvuti hooldussilt ja klõpsake nuppu Submit (Edasta).

(i) MÄRKUS: Kui teil pole hooldussilti, kasutage automaattuvastuse funktsiooni või otsige sülearvuti mudel loendist üles.

4. Klõpsake valikut Drivers and Downloads (Draiverid ja allalaadimised).

- 5. Valige oma sülearvutisse installitud operatsioonisüsteem.
- 6. Kerige lehel alla, laiendage jaotist Chipset (Kiibistik) ja valige oma kiibistiku draiver.
- 7. Klõpsake nuppu Download File (Laadi fail alla), et oma sülearvuti kiibistikudraiveri uusim versioon alla laadida.
- 8. Pärast allalaadimise lõppu navigeerige kausta, kuhu draiverifaili salvestasite.
- 9. Tehke kiibistikudraiveri faili peal topeltklõps ja järgige ekraanil olevaid juhiseid.

### Inteli kiibistikudraiverid

Kontrollige, kas Inteli kiibistikudraiverid on sülearvutisse juba installitud.

#### Tabel 22. Inteli kiibistikudraiverid

| Enne installimist                                                                                                    | Pärast installimist                                                                                                    |
|----------------------------------------------------------------------------------------------------|----------------------------------------------------------------------------------------------------|
| Big Chier devices     Constraints     Chier devices     Constraints     Constraints     C | Image: Comparison devices         Image: Comparison device         Image: Comparison device         Image: C |
|                                                                                                    |                                                                                                    |

### Inteli HD-graafikadraiverid

Kontrollige, kas Inteli HD-graafikadraiverid on juba sülearvutisse installitud.

#### Tabel 23. Inteli HD-graafikadraiverid

| Enne installimist                                                                                                    | Pärast installimist                                                  |
|----------------------------------------------------------------------------------------------------|----------------------------------------------------------------------|
| ✓ ☞ Display adapters<br>☞ Microsoft Basic Display Adapter                                                                         | <ul> <li>Sound, video and game controllers</li> </ul>                |
| <ul> <li>Sound, video and game controllers</li> <li>High Definition Audio Device</li> <li>High Definition Audio Device</li> </ul> | <ul> <li>Intel(R) Display Audio</li> <li>Realtek(R) Audio</li> </ul> |

# Abi saamine

6

#### Teemad:

• Delli kontaktteave

### Delli kontaktteave

(i) MÄRKUS: Kui teil pole aktiivset Interneti-ühendust, võite leida kontaktteavet oma ostuarvelt, saatelehelt, tšekilt või Delli tootekataloogist.

Dell pakub mitmeid veebipõhiseid ja telefonipõhiseid tugi- ning teenusevõimalusi. Saadavus võib riigi ja toote järgi erineda, mõned teenused ei pruugi olla teie piirkonnas saadaval. Delliga müügi, tehnilise toe või klienditeeninduse küsimustes ühenduse võtmiseks tehke järgmist.

- 1. Avage veebiaadress Dell.com/support.
- 2. Valige tugiteenuse kategooria.
- 3. Kontrollige oma riiki või piirkonda lehe allosas olevast ripploendist Country/Region (Riik/piirkond).
- 4. Valige vajaduse kohaselt sobiv teenus või tugilink.